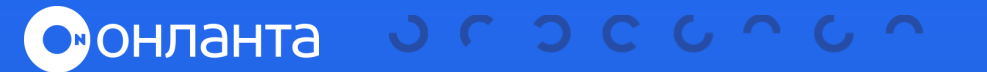

Lenovo

# СБОР ЛОГОВ

на Lenovo ThinkSystem и System x

#### **1. ИСПОЛЬЗУЙТЕ КОНТРОЛЛЕР XCLARITY (XCC)** ДЛЯ СБОРА СЛУЖЕБНЫХ ДАННЫХ.

- Войдите в веб-интерфейс управления XClarity Controller. 1
- На главной странице найдите карточку Quick Actions.
- Нажмите раскрывающееся меню Service, затем Download Service Data.

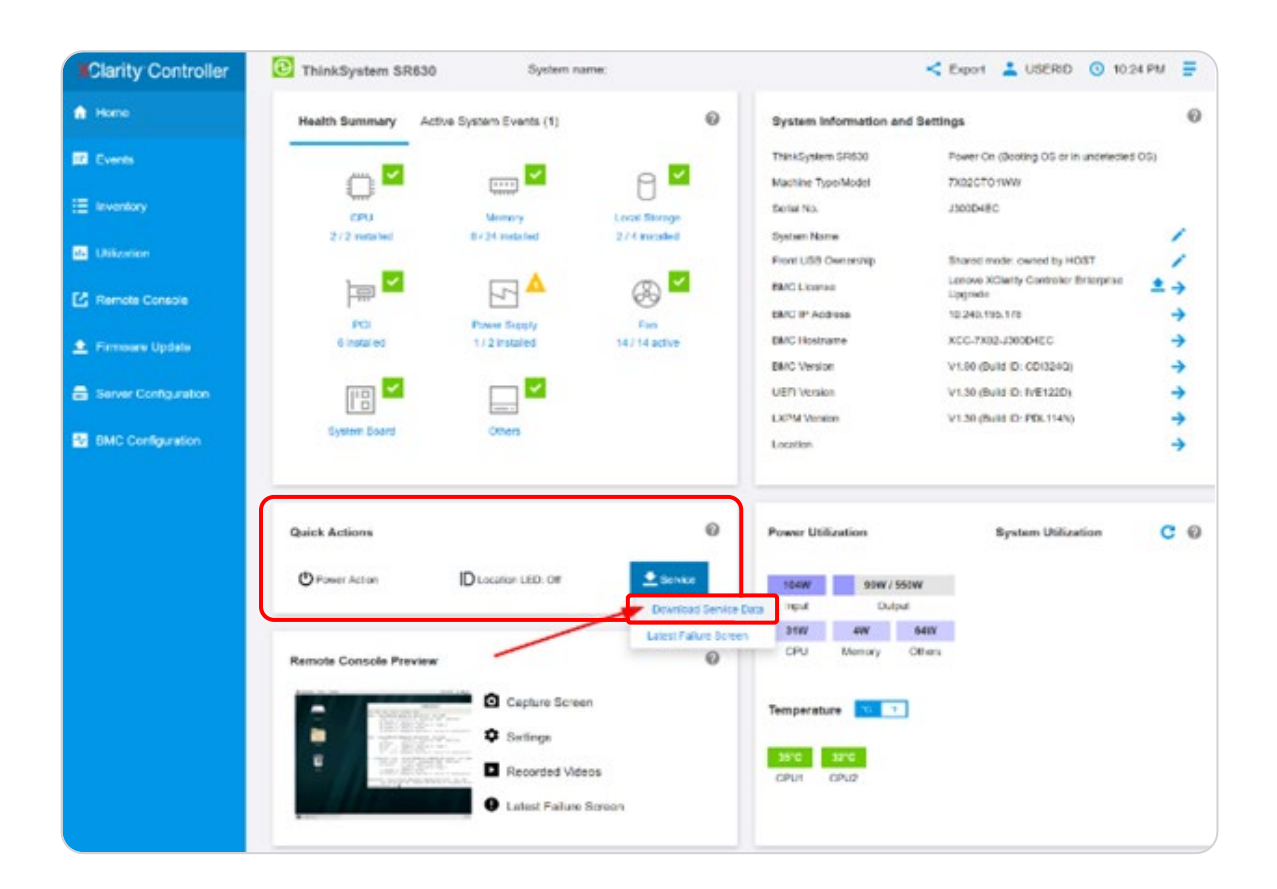

#### 4 Нажмите **ОК** при появлении запроса.

Это может занять несколько минут, после чего браузер предложит вам сохранить файл на вашей рабочей станции.

# 2. ИСПОЛЬЗУЙТЕ КОНТРОЛЛЕР XCLARITY (XCC) ДЛЯ СБОРА ЖУРНАЛА ОБСЛУЖИВАНИЯ ПОСЛЕДНИХ ВЕРСИЙ ПРОШИВКИ И THINKSYSTEM V3.

- 1 Войдите в веб-интерфейс управления XClarity Controller.
- 2 На главной странице найдите карточку Quick Actions.
- Нажмите на Service log.
- 4 Выберите Debug log, затем нажмите Export.

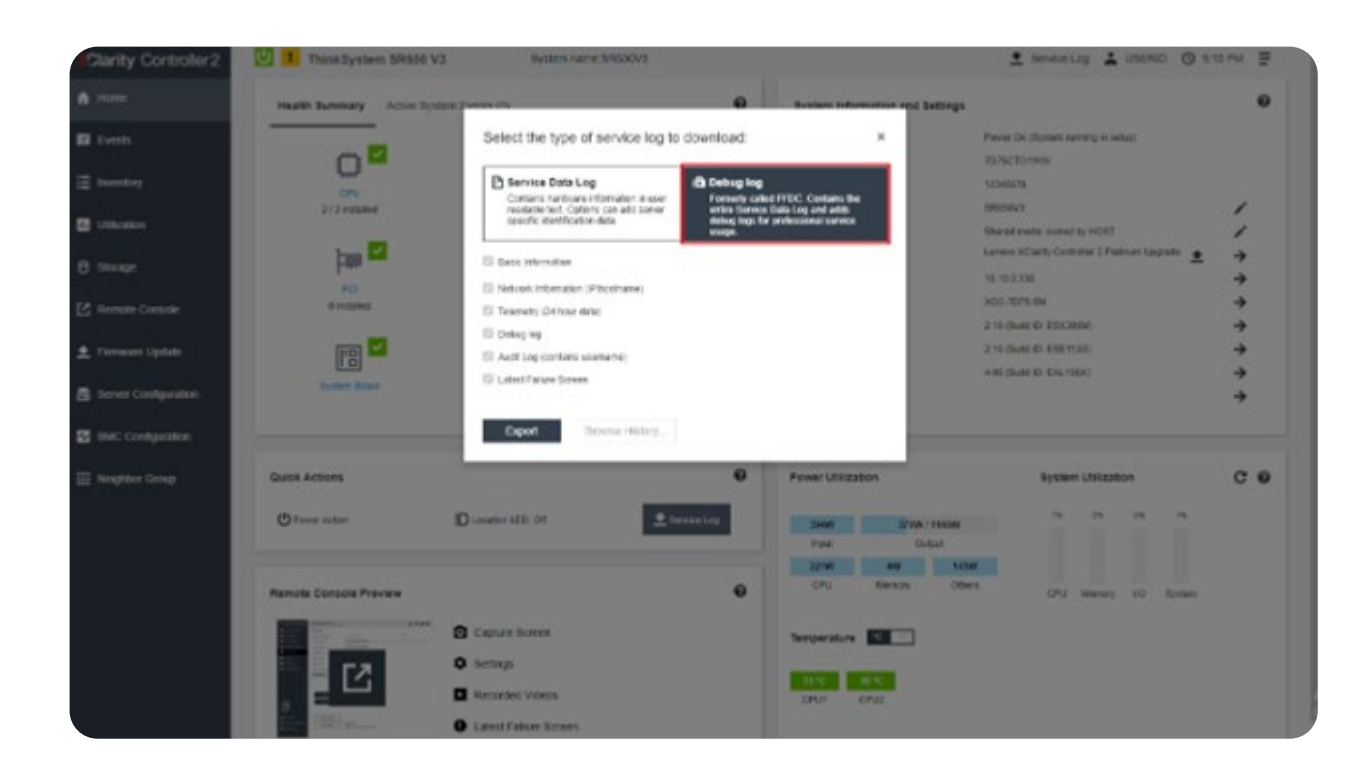

Это может занять несколько минут, после чего браузер предложит вам сохранить файл на вашей рабочей станции.

## З. ИСПОЛЬЗУЙТЕ XCLARITY PROVISIONING MANAGER (LXPM) ДЛЯ СБОРА ДАННЫХ СЛУЖБЫ.

1

4

Загрузите или перезагрузите сервер и подождите, пока не отобразится заставка POST.

Нажмите F1 для настройки системы.

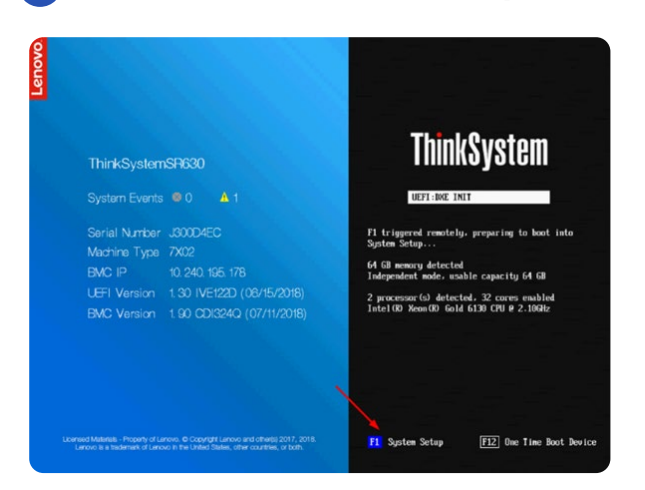

З Если отображается настройка UEFI в текстовом режиме, выберите вариант Launch Graphical System Setup.

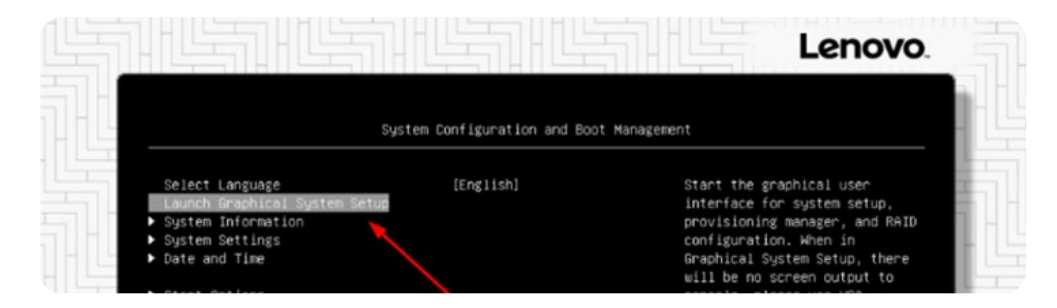

После запуска XClarity Provisioning Manager (LXPM) нажмите **Diagnostics**.

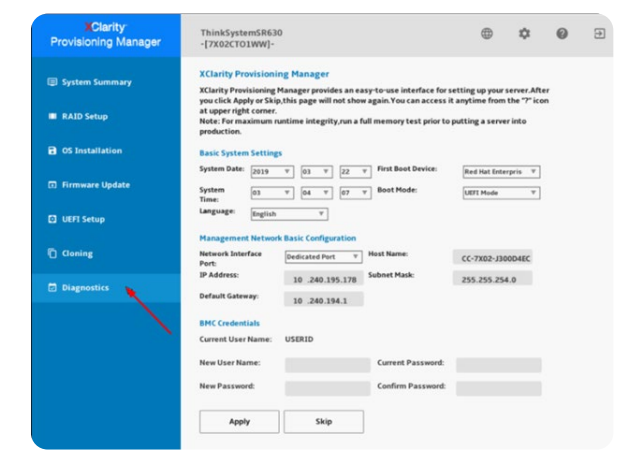

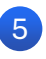

5 Затем выберите Collect Service Data и нажмите стрелку вправо для перехода к следующему шагу.

| System Summary     Diagnostic:<br>Select one of the following actions:       # ALD Setup     • Run Diagnostic       O Structuration     • Run Diagnostic       O Structuration     • Run Diagnostic       O Structuration     • Run Diagnostic       O Structuration     • Run Diagnostic       O Structuration     • Callect Service Data       • URIT Setup     • Callect Service Data       • URIT Setup     • Callect Service Data                                                                                                    |      |
|----------------------------------------------------------------------------------------------------|------|
| BAD Setup     O Structure Content in a setup of the setup of the |      |
| OS Distaliation     Genetities halth, view after events, or test the memory     and hard disk drives institute in the system.     Firmware Update     O URFI Service Data     Callect Service Data     Callect Service Data                                                                                                    |      |
| firmware Update     Gillect Service Data     Callect Service Data     Callect Service Data     Callect Service Data     Callect Service Data                                                                                                    |      |
| Collect log data from the management controller.                                                                                                    |      |
|                                                                                                    |      |
| C Cloning                                                                                                    | 5    |
| Diagnostics                                                                                                    | Next |
|                                                                                                    |      |
|                                                                                                    |      |
|                                                                                                    |      |
|                                                                                                    |      |

🚯 Продолжайте, пока не начнется сбор служебных данных, и дождитесь завершения задачи.

| Clarity<br>Provisioning Manager | ThinkSystemSR630<br>-[7X02CT01WW]-                      | • | ۵ | 0 | Ð |
|---------------------------------|---------------------------------------------------------|---|---|---|---|
| System Summary                  | Disconstine Collect Family Data from Data               |   |   |   |   |
| RAID Setup                      | Diagnostics: conect service Data-save Data              |   |   |   |   |
| CS Installation                 | Choose the device where the service data will be saved. |   |   |   |   |
| Firmware Update                 | I stanDirk W C Save                                     |   |   |   |   |
| UEFI Setup                      |                                                         |   |   |   |   |
| Cloning                         | 1                                                       |   |   |   |   |
| Diagnostics                     |                                                         |   |   |   |   |
|                                 |                                                         |   |   |   |   |
|                                 |                                                         |   |   |   |   |
|                                 |                                                         |   |   |   |   |
|                                 |                                                         |   |   |   |   |

7 Выберите USB-накопитель в списке и нажмите Save.

## 4. ИСПОЛЬЗУЙТЕ ИНТЕГРИРОВАННЫЙ МОДУЛЬ УПРАВЛЕНИЯ (ІММ) ДЛЯ СБОРА ДАННЫХ ОБ ОБСЛУЖИВАНИИ.

- Войдите в веб-интерфейс управления интегрированным модулем управления (IMM).
- Нажмите на меню Service and Support, 2 затем Download Service Data

| Lenovo. Integrated I                                                                                                    | Management Module II                         |                                                                                                    |         |
|----------------------------------------------------------------------------------------------------|----------------------------------------------|----------------------------------------------------------------------------------------------------|---------|
| System Status Events                                                                                                    | Service and Support      Service and Support | Server Management 👻 IMM Management 👻                                                                                                    | (Search |
| Lenovo NeXtScale<br>Add System Descriptive Name<br>Host Name: IMM2-40f2                                                                                                    | Problems<br>Settings<br>Problems<br>Settings | Problems addressed by Support, if you have<br>enabled service and support to report problems.<br>Configure your system to monitor and report<br>service overals<br>Obtain a compressed file of relevant service data |         |
| System Status<br>ower: On<br>ystem state: Booting OS or in u<br>System Information  Power A                                                                                                    | ndetected OS                                 | Latest OS Failure Screen                                                                                                    |         |
| Active Events                                                                                                    |                                              |                                                                                                    |         |
| Active Events   Active Events   Active Events | Date                                         | Message                                                                                                    |         |
| Active Events<br>Severity Source                                                                                                    | Date                                         | Message                                                                                                    |         |
| Active Events Severity Source                                                                                                    | Date                                         | Message                                                                                                    |         |
| Active Events Severity Source Hardware Health Component Type Local Storage                                                                                                    | Date<br>Status<br>Unavallable                | Message                                                                                                    |         |
| Active Events  Severity Source Hardware Health  Component Type Local Storage Processors                                                                                                    | Date<br>Status<br>Unavailable                | Message                                                                                                    |         |
| Active Events<br>seventy Source<br>Hardware Health<br>Component Type<br>Local Storage<br>Processors<br>Memory                                                                                                    | Date Status Unavailable Normal Normal        | Message                                                                                                    |         |

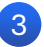

#### Нажмите кнопку **Download now**.

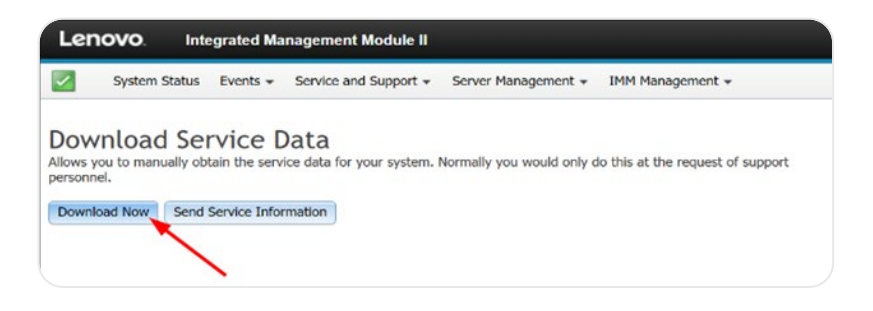

Загрузка может занять несколько минут, после чего браузер предложит сохранить файл на рабочей станции.

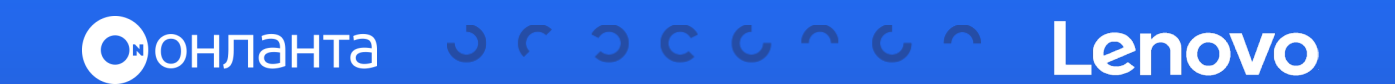